附件2

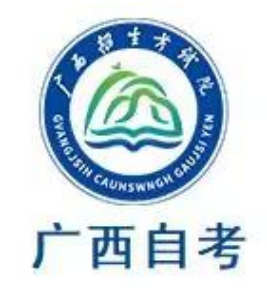

# "广西自考"手机 APP 操作说明

(说明中图片仅为操作样图, 文字内容以考生实际操作为准)

| 三.  |
|-----|
| Ж   |
| -1- |

| <i>—</i> , | 新生注册               |
|------------|--------------------|
| <u> </u>   | 登录及密码设置5           |
|            | (一)登录5             |
|            | (二) 密码设置5          |
| 三、         | APP 首页7            |
| 四、         | 个人信息管理错误!未定义书签。    |
|            | (一)个人信息填写错误!未定义书签。 |
|            | (二)个人信息变更11        |
|            | (三)安全中心12          |
| 五、         | 业务查询13             |
|            | (一)成绩查询13          |
|            | (二)考试计划查询13        |
|            | (三)专业查询14          |
|            | (四)教材查询15          |
| 六、         | 业务办理15             |
|            | (一)课程报考及缴费15       |
|            | (二)免考管理19          |
|            | (三)转考管理21          |
|            | (四)毕业管理25          |

## 一、新生注册

(一)访问"广西自考"APP登录页面,点击【注册】,进入注册须知。

| Covancusini c | 3生才欲院<br>authownich Galusi Yen |
|---------------|--------------------------------|
| 账号            | 手机号                            |
| -   请输入身份证或/  | 佳考证                            |
| ⊘ ।           | 0                              |
| ⊘   请输入校验码    | 87/82                          |
| 注册            | 忘记密码                           |
| 登             | 录                              |
| 更多登录方式        | 专业计划查询                         |
|               |                                |
|               |                                |

(二)点击【我已认真阅读并知晓有关规定】,进行注册。

| < 广西自学考试网上系统                                                                                                    |
|----------------------------------------------------------------------------------------------------|
| 并将试卷按页码顺序整理好放在考桌上,待监考<br>人员允许后有秩序地离开考场。不得将试卷、答<br>卷、答题卡或草稿纸带走,不得翻看他人答卷。<br>9、考生如有违规,按教育部《国家教育考试违<br>规处理办法》有关规定处理。违规考生应在监考<br>员登记的考生违规情况登记表上签名,拒绝签名<br>的,准考证暂时不发还考生。考生被监考人员认<br>定违规,对所认定违规事实存在异议的应当即到<br>考场办公室陈述和申辩。                                                                                                    |
| 警示:<br>2015年8月29日,第十二届全国人民代表大会常<br>务委员会第十六次会议通过《中华人民共和国刑<br>法修正案(九)》,本修正案自2015年11月1日<br>起施行。(节选)二十五、在刑法第二百八十四<br>条后增加一条,作为第二百八十四条之一:"在<br>法律规定的国家考试中,组织作弊的,处三年以<br>下有期徒刑或者拘役,并处或者单处罚金;情节<br>严重的,处三年以上七年以下有期徒刑,并处罚<br>金。""为他人实施前款犯罪提供作弊器材或者<br>其他帮助的,依照前款的规定处罚。""为实施<br>考试作弊行为,向他人非法出售或者提供第一款<br>规定的考试的试题、答案的,依照第一款的规定<br>处罚。""代替他人或者让他人代替自己参加第<br>一款规定的考试的,处拘役或者管制,并处或者<br>单处罚金。" |
| 我已认真阅读并知晓有关规定                                                                                                    |

(三)填写姓名、证件号码、手机号,输入手机短信验证码、校验码、密码,并点击【注册】按钮,完成账号注册。

|       | 新考生注册     |          |
|-------|-----------|----------|
| 姓名    | 请输入姓名     | 8        |
| 证件号码  | 请输入证件号码   |          |
| 手机号   | 请输入手机号    |          |
| 短信验证码 | 短信验证码     | 发送验证码    |
| 校验码   | 请输入校验码    | 3260     |
| 密码    | 包含字母、数字、特 | 持殊字符至少 ⊙ |
| 确认密码  | 再次输入密码    | O        |
|       | 注册        |          |

#### 二、登录及密码设置

(一)登录。在"广西自考"APP登录页面,选择手机号或账号登录,输入账号密码或手机号和短信验证码,点击【登录】按钮。

| OVANCUSI-  | 招生考试院<br>Сайнэүүлжн башэг үел |
|------------|-------------------------------|
| 账号         | 手机号                           |
|            | 准考证                           |
| ⊘   •••••• | 0                             |
| ②   请输入校验码 | 8782                          |
| 注册         | 忘记密码                          |
| Ë          | 渌                             |
| 更多登录方式     | 专业计划查询                        |
|            |                               |
|            |                               |

(二) 密码设置。登录页面,点击【忘记密码】进入找回密码页面。

| отранствен с | 3生才弦院<br>алнычикан кацият уем |
|--------------|-------------------------------|
| 账号           | 手机号                           |
| 请输入身份证或准     | 主考证                           |
| ⊘ ।          | •                             |
| ⊘   请输入校验码   | 8782                          |
| 注册           | 忘记密码                          |
| 登            | ₽                             |
| 更多登录方式       | 专业计划查询                        |
|              |                               |
|              |                               |

1. 考生可选择手机号、账号或邮箱,其中任一种方式找回密码,输入相关信息并点击【下一步】。

| 验证信息<br><i>❷</i> | · 回答密保 | 重置密码<br>———• |
|------------------|--------|--------------|
| 手机号              | 账号     | 邮箱           |
| 姓名               | 请输入姓名  |              |
| 身份证              | 请输入身份证 |              |

2. 验证通过后,输入新的密码和确认密码,点击【重置】按钮,完成密码 重置。

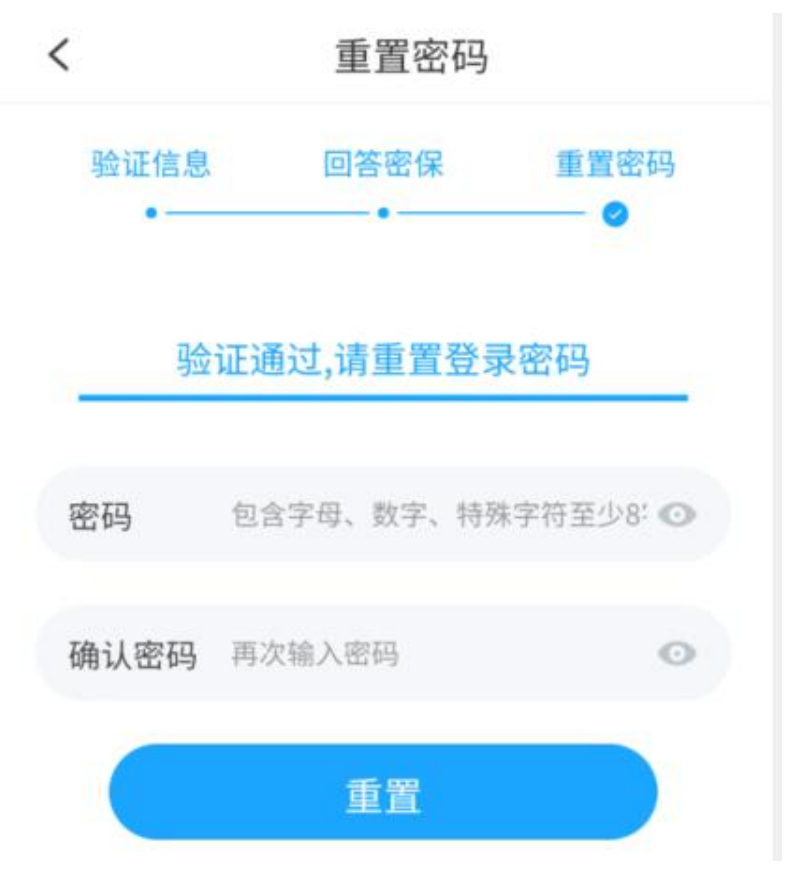

#### 三、APP 首页

点击【首页】,可查看"我的业务""资讯中心""服务中心"。

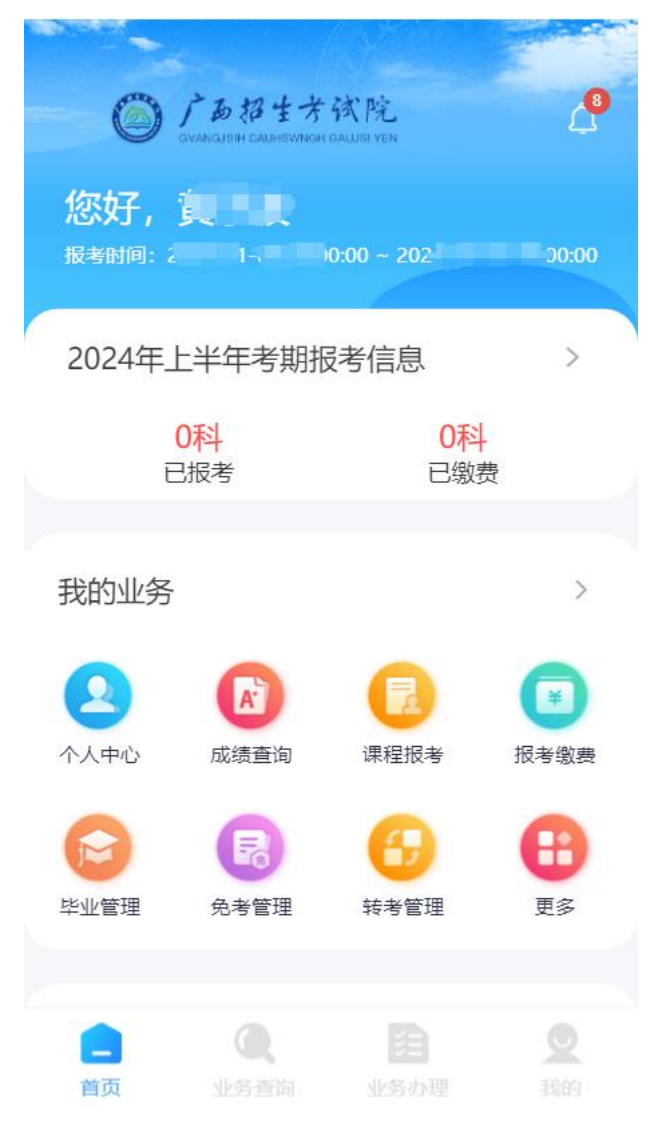

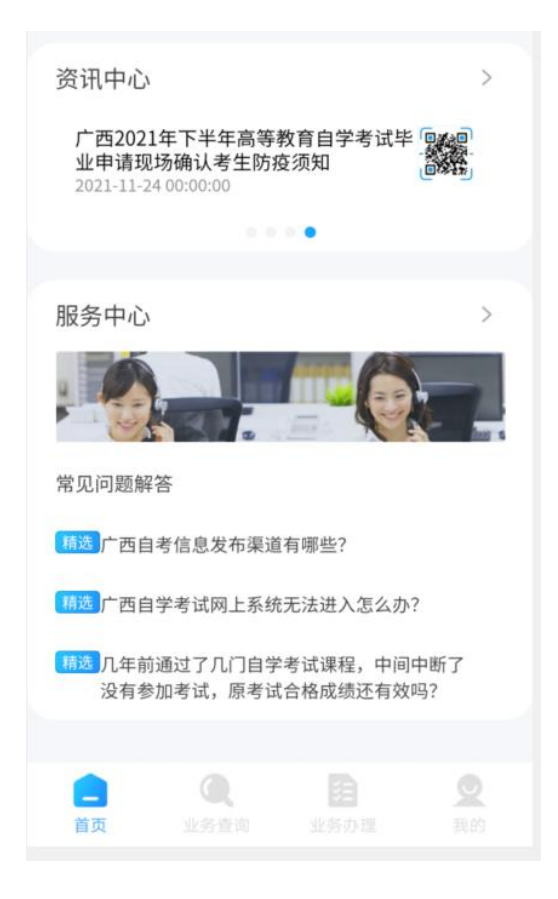

(一)点击【我的业务】,进入业务中心页面,此处提供自考全量业务入口, 考生可根据个人需求选择不同业务。

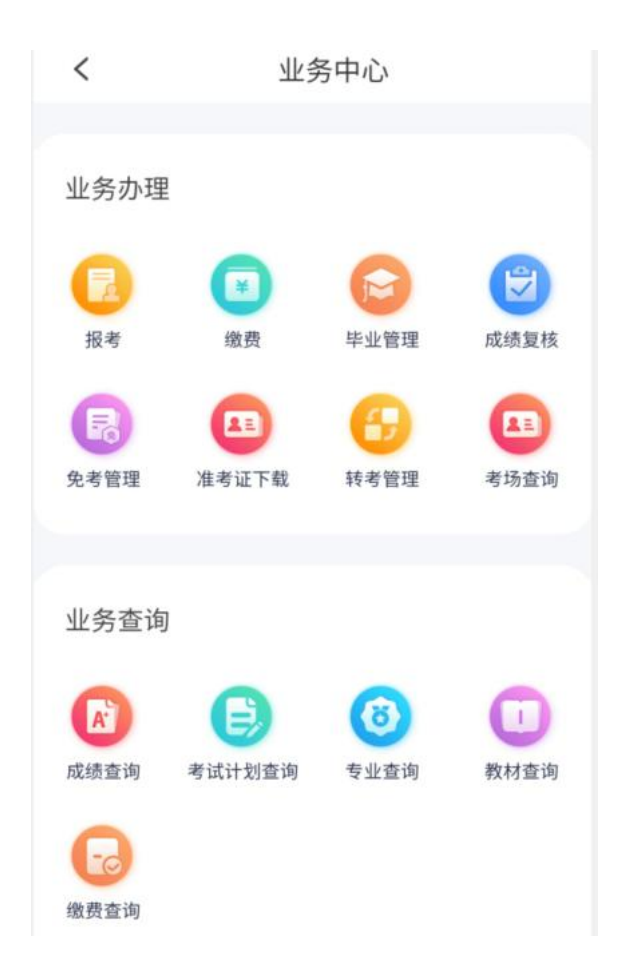

(二)点击【资讯中心】,可查看广西自学考试相关公告及通知。

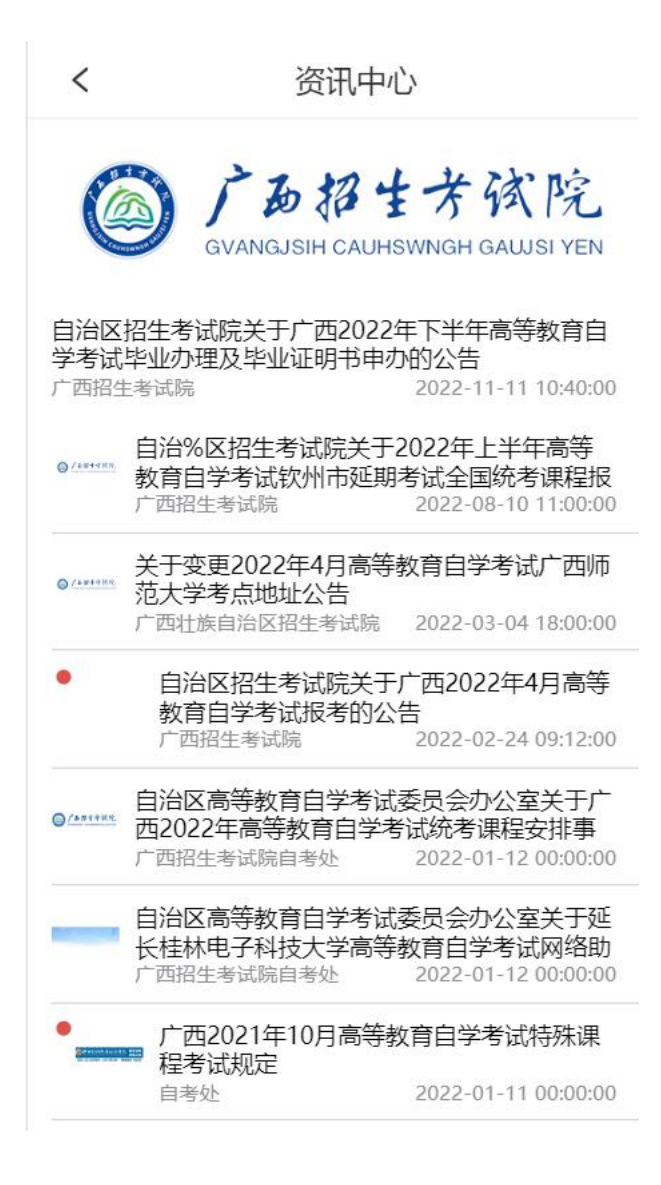

(三)点击【服务中心】,可查看常见问题解答以及咨询投诉。

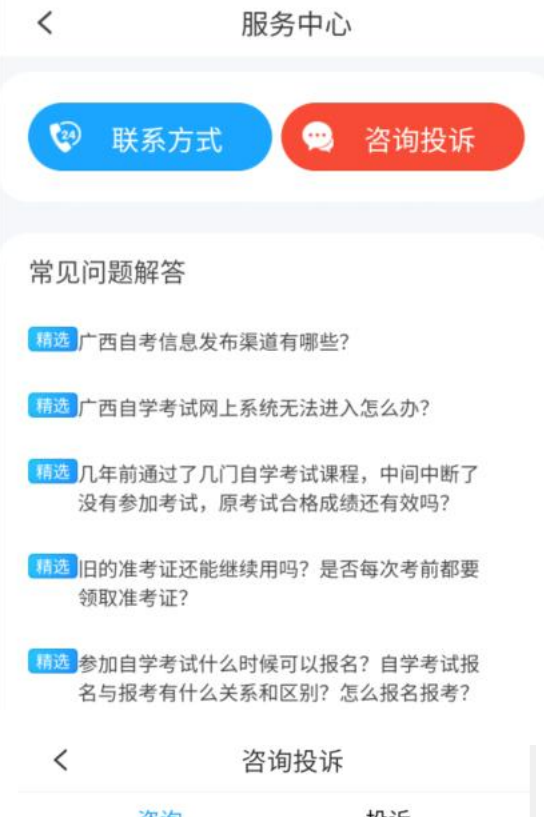

| 咨询    | 投诉         |
|-------|------------|
| 姓名:   |            |
| 身份证:  | 45C        |
| 准考证号: | 1061       |
| 专业名称: | 030101K-法学 |
| 是否毕业: | 否          |
| 联系方式: |            |
| 申请说明: |            |
|       | W          |
| 处理状态: | 处理完成       |
| 受理结果: |            |
|       |            |
|       | ~ .        |
|       | 咨询         |
|       |            |

#### 四、个人信息管理

(一)个人信息填写。进入【我的】,点击【个人基本信息】进入个人信息页面,填写或修改个人信息,点击【保存】按钮,可修改个人信息;点击【身份认证】链接,可进行姓名+身份证号在线认证。

|       |       | 10/2%     | JI 91 |
|-------|-------|-----------|-------|
| <     | 个人    | 、信息       |       |
| 照片    |       |           | >     |
| *姓名   |       |           | 8     |
| *证件号  | 45012 | '7 ⊗ 身份认  | 证     |
| 证件类型  |       | 1   居民身份证 | >     |
| 准考证号  |       |           |       |
| 英文名   |       | 请输入英文     | 名     |
| *性别   |       | 1 男       | >     |
| *政治面貌 |       | 1 中共党员    | >     |
| *出生年月 |       | 1         |       |
|       |       |           |       |

(二)个人信息变更。进入【我的】,点击【考生信息变更】进入考生信息 变更页面,点击【信息变更申请】按钮,并填写申请信息。

| <      | 考生信息变更申请  |  |  |
|--------|-----------|--|--|
| 变更类型   | 请选择变更内容 > |  |  |
| 原考生姓名  |           |  |  |
| 原考生身份证 | E号        |  |  |
| 准考证号   | 0.        |  |  |
| 备注     | 请输入       |  |  |

点击【提交】按钮,进行在线身份比对,如果身份比对通过则变更的信息立即生效,如果身份比对不通过,则需上传材料,请提交申请后,至各市考办现场 审核。

(三)安全中心。进入【我的】,点击【安全中心】进入安全中心页面,提 供指纹登录、修改密码、绑定手机、绑定邮箱功能。

| <    | 安全中心 |   |
|------|------|---|
| 登录管理 |      | > |
| 修改密码 |      | > |
| 绑定手机 |      | > |
| 绑定邮箱 |      | > |
|      |      |   |

### 五、业务查询

在【业务查询】页面可以进行成绩查询、转入成绩查询、毕业预测、考试计 划、专业查询、教材查询等的业务查询。

(一) 成绩查询。

| <   |         | 成约    | 绩查询 |     |     |   |
|-----|---------|-------|-----|-----|-----|---|
| 历史周 | 式绩 🖌    | 充考成绩  | 校考成 | 绩   | 转入成 | 绩 |
| 专业  |         |       |     | 请选择 | 奉专业 | > |
| 成绩是 | 是否合格    | \$    |     |     | 是   | > |
|     |         | 成绩    | 查询  |     |     |   |
| 12  | 果程名称    |       |     | 成   | 绩   |   |
| 1 0 | 0405-教  | 育原理   |     | 70  | )   | > |
| 2 0 | 0602-口  | 译与听力  |     | 61  | Ē.  | > |
| 3 1 | .0092-建 | 筑与室内制 | 制图  | 70  | )   | > |
| 4 0 | 3841-网  | 页设计(实 | 践)  | 67  | 7   | > |
| 5 1 | .0092-建 | 筑与室内制 | 制图  | 70  | )   | > |
| 6 0 | 3841-网  | 页设计(实 | 践)  | 67  | 7   | > |
| 7 0 | 0602-口  | 译与听力  |     | 61  | L.  | > |
| 8 0 | 3708-中  | 国近现代史 | 已纲要 | 免   | 考   | > |
| 9 0 | 2676-作  | 物栽培生理 | ŧ   | 免   | 考   | > |

(二)考试计划查询。

| 标                 | 有红色 代表课程需到达现场报考,2                                                                                                    | 下允许网上报                                                   | 考。          |
|-------------------|----------------------------------------------------------------------------------------------------|----------------------------------------------------------|-------------|
|                   | 专业 080701-电                                                                                                    | 子信息工程                                                    | >           |
| 1                 | 批次                                                                                                    | 2022年4月                                                  | >           |
|                   |                                                                                                    |                                                          |             |
| 04                | 月10日 (星期六)上午(09:00-11:30<br>课程名称                                                                                               | 2) 学分                                                    | ^           |
| 04                | 4月10日 (星期六)上午(09:00-11:30<br>课程名称<br>02194-工程经济                                                                                | D)<br>学分<br>3.00                                         | >           |
| 04<br>1<br>2      | <ul> <li>(月10日 (星期六)上午(09:00-11:30</li> <li>课程名称</li> <li>02194-工程经济</li> <li>02199-复变函数与积分变换</li> </ul>                       | <ul><li>)</li><li>学分</li><li>3.00</li><li>3.00</li></ul> | >           |
| 04<br>1<br>2<br>3 | <ul> <li>伊10日(星期六)上午(09:00-11:30</li> <li>课程名称</li> <li>02194-工程经济</li> <li>02199-复变函数与积分变换</li> <li>03708-中国近现代史纲要</li> </ul> | 》<br>学分<br>3.00<br>3.00<br>2.00                          | ><br>><br>> |

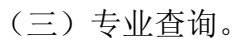

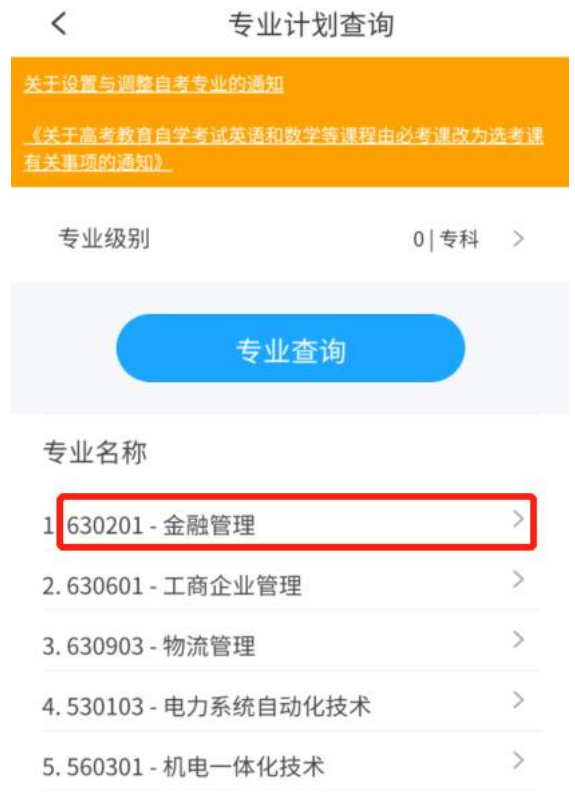

(四)教材查询。

| <                      | 教材查试                                                                               | 旬                        |      |
|------------------------|------------------------------------------------------------------------------------|--------------------------|------|
| 毛                      |                                                                                    |                          |      |
|                        | 课程名称                                                                               | 课程学<br>分                 |      |
| 1                      | 00004-毛泽东思想概论                                                                      | 2.00                     | >    |
| 2                      | 03707-毛泽东思想、邓小<br>平理论和'三个代表'重<br>要思想概论                                             | 4.00                     | >    |
| 3                      | 04090-毛泽东思想概论                                                                      | 2.00                     | >    |
| 启                      | 用批次                                                                                | 202                      | 2010 |
| 教                      | 材编码                                                                                | 126                      | 5562 |
| <b>教</b> 1.3 概体<br>教毛公 | <b>材名称</b><br>毛泽东思想和中国特色社会:<br>论 2.毛泽东思想和中国特色<br>系概论自学考试学习读<br>材大纲<br>泽东思想和中国特色社会主 | 主义理论体系<br>社会主义理<br>义理论体系 | 系论   |
| 论                      | 目学考试大纲<br><b>者</b> 1.本书编写组                                                         | 2.孙蚌珠 冯                  | 雅新   |

#### 六、业务办理

在【业务办理】页面可以进行课程报考、报考缴费、打印准考证、考场安排、 毕业管理、免考管理、报考退款申请等的业务办理。

(一)课程报考及缴费。

1.点击【报考】,选择课程名称、考区,或者切换本专业课程或其他专业课程后再选择课程名称和考区后,点击【提交课程报考】完成课程报考,完成报考后进入缴费页面。

| <                               | 课程报考                       |     |
|---------------------------------|----------------------------|-----|
| 本专业课程                           | 其他专业课程                     |     |
| 2022年04月份报考时间<br>06-01 00:00:00 | 可:2022-01-03 00:00:00 到 20 | 22- |
| 如需修改报考的课程                       | 呈或考区,请进入报考缴费。              | >   |
| 考试场次 04月10日                     | 日 (星期六)上午(09:00-11:3       | 0)  |
| *课程名称                           | 请选择课程名称                    | >   |
| *考区                             | 请选择考区                      | >   |
| 考试场次 04月10日                     | 日 (星期六)下午(14:30-17:0       | 0)  |
| *课程名称                           | 请选择课程名称                    | >   |
| *考区                             | 请选择考区                      | >   |
| 考试场次 04月11日                     | 日(星期日)上午(09:00-11:3        | 0)  |
| *课程名 提                          | 交课程报考                      | >   |
| *老区                             | 请诜择老区                      | >   |

| <                       | 报考缴费                     | 刷新列表               |
|-------------------------|--------------------------|--------------------|
| 2022年04月<br>06-01 00:00 | 份报考时间:2022-01-0<br>):00  | 3 00:00:00 到 2022- |
| 2022年04月<br>06-01 00:00 | 份缴费时间:2022-01-0.<br>):00 | 3 00:00:00 到 2022- |
| 温馨提醒: !<br>缴费或取消        | 如已经提交缴费,正待后<br>报考。       | 台审核,请不要重复          |
| 准考证号                    |                          | 10                 |
| 考试时间                    | 2                        | 022-04-10上午        |
| 课程名称                    |                          | 00230-合同法          |
| 考区名称                    |                          | 南宁市直               |
| 考区所属均                   | 也市                       | 南宁市                |
| 金额                      |                          | 40.00元             |
| 缴费状态                    |                          | 待缴费                |
| 缴费单号                    |                          |                    |
| 取消报表                    | 合并支付                     | (t)                |
|                         |                          |                    |

 2. 没有支付前,点击【取消报考】可以取消课程报考。在报考时间范围之内, 点击【修改课程或者考区】,可以修改报考的课程或者考区。

| "li 🗟 🖲 🙆 | 10:17                    |
|-----------|--------------------------|
| <         | 课程报考修改                   |
| 原课程       | 00230-合同法                |
| 考试批次      | 2022-04-10上午             |
| 考区        | 南宁市直-南宁市                 |
| 费用        | 40.00元                   |
| 本专业课      | 程 其他专业课程                 |
| 考试场次 04月1 | 10日 (星期六)上午(09:00-11:30) |
| *课程名称     | ③ 00230   合同法 >          |
| *考区       | ◎ 南宁市 001 南宁市直 >         |
| 考试场次 04月1 | 10日 (星期六)下午(14:30-17:00) |
| *课程名称     | 请选择课程名称 >                |
| *考区       | 请选择考区 >                  |
|           | 提交课程报考                   |
| 考试场次 04月1 | 11日 (星期日)上午(09:00-11:30) |

| <                                                            | 支付                                                                         |                              |
|--------------------------------------------------------------|----------------------------------------------------------------------------|------------------------------|
| 温馨提醒:<br>1、请勿重复<br>复缴费)。<br>2、由于对帷<br>认。<br>3、如在支付<br>4、支付过程 | 鐵樓(已鐵樓但订单待鐵樓或异常<br>統程需要,您的鐵樓可能会在24/<br>1过程中有疑问,可拨打技术咨询<br>計中取消支付时,请重新生成订单号 | 部」,请勿重<br>小时后确<br>1电话。<br>き。 |
| 订单号:                                                         | 10611925048                                                                |                              |
| 准考证号:                                                        | 10611                                                                      |                              |
| 姓名:                                                          |                                                                            |                              |
| 证件号:                                                         | 450121****                                                                 |                              |
| 支付金额:                                                        |                                                                            | 80元                          |
| 支                                                            | <b>封宝支付</b> 🔁 微                                                            | 信支付                          |

3. 目前支持的支付方式有两种:

点击【微信支付】,跳转微信 APP 支付,完成支付后,请点击确认支付完成; 点击【支付宝支付】跳转支付宝 APP 支付,完成支付后,点击确认支付完成。 特别注意:如果已经支付,请不要重复支付。

(二) 免考管理。

1. 点击【免考管理】,在免考申请时间范围之内,点击【学历证书免考申请】
 或【非学历证书免考申请】,进行免考申请。

| < 9                                      | <b></b><br>免考管理              |
|------------------------------------------|------------------------------|
| 学历证书免考                                   | 非学历证书免考                      |
| 学历证书学习成果认证在约<br>0:00 到 2022-06-16 15:00: | 线申请时间:2022-01-03 12:0<br>:00 |
| 学历证书学习成果认证现均<br>5:00 到 2022-06-01 01:00: | δ审核时间:2022-01-06 11:0<br>00  |
| 2022年上半年免考审定结<br>0:00                    | 果公布时间:2022-03-01 00:0        |
| 考生须知:                                    |                              |
| 学习成果申请步骤:                                | 查看详细>                        |
| 免考批次                                     | 2022上半年                      |
| 准考证号                                     | 10611                        |
| 证书名称                                     | 1-研究生毕业生                     |
| 免考课程名称                                   | 西方法律思想史                      |
| 已有课程名称                                   |                              |
| 已有课程成绩                                   |                              |
| 状态 学历证书                                  | 书免考申请 <sub>驳回</sub>          |
| 是否过期                                     |                              |

2. 提交免考申请。【点击上传】可以对证明材料进行拍照并上传;

【增加证明材料】可以添加新的证明材料;

【删除证明材料】可以删除已经上传的证明材料。

填写申请信息以及上传证明材料后,点击【提交】按钮,将申请单提交。

| 030101K-法学-【本科】 ><br>1 研究生毕业生 > |
|---------------------------------|
| 1 研究生毕业生 >                      |
|                                 |
| 申请免考课程 >                        |
| 请输入已有课程名称                       |
| 多个分数用;分隔开                       |
|                                 |
| 点击上伊                            |
| 删除证明相增加证明材料                     |
| 包括毕业证书和成绩表。                     |
| 提交                              |
|                                 |

(三) 转考管理。

1.转出管理。【转考管理】进入转考管理页面,在转至外省申请时间范围之
 内,点击【申请转至外省】,进行申请。

| <b>く</b> 转考                                   | 管理                                            |
|-----------------------------------------------|-----------------------------------------------|
| 省内转至外省                                        | 外省转至省内                                        |
| 转至外省在线申请时间: 2022                              | -01-01 到 2022-06-01                           |
| 转至外省地市审核时间: 2022                              | -01-01 到 2022-06-01                           |
| 温馨提醒:基于疫情防控形势,转考暂时取消现场确认环节,<br>信息,请考生务必预留正确手; | ,2021年下半年自学考试<br>我院将与考生电话确认转考<br>机号码,并确保电话畅通。 |
| 考生申请步骤:                                       | 查看详细>                                         |
| 现场确认地点和联系方式:                                  | 查看详细>                                         |
| 转考批次                                          | 2022上半年                                       |
| 转出准考证号                                        | 1061                                          |
| 专业代码                                          | 030101K                                       |
| 专业名称                                          | 法学                                            |
| 转至省份                                          | 北京市                                           |
| 外省准考证号                                        |                                               |
| 审核意见                                          |                                               |
| 状态 申请转到                                       | 至外省 审核                                        |
| 外省接收回执                                        |                                               |

填写转至外省信息,并点击【提交申请】按钮,将申请单提交。

| < 4        | 转出外省申请                    |
|------------|---------------------------|
| *选择专业(准考证) | (03010101) + 本科-<br>(10 > |
| *转至省份      | 请选择转至省份 >                 |
| *外省准考证     | 外省准考证必须准确,否则              |
| 课程名称       | 科学、技术、社会                  |
| 课程代码       | 00395                     |
| 考试类型       | 统考                        |
| 学分         | 5.00                      |
| 成绩         | 60                        |
| 课程名称       | 教育原理                      |
| 课程代码       | 00405                     |
| 考试类型       | 统考                        |
| 学分         |                           |

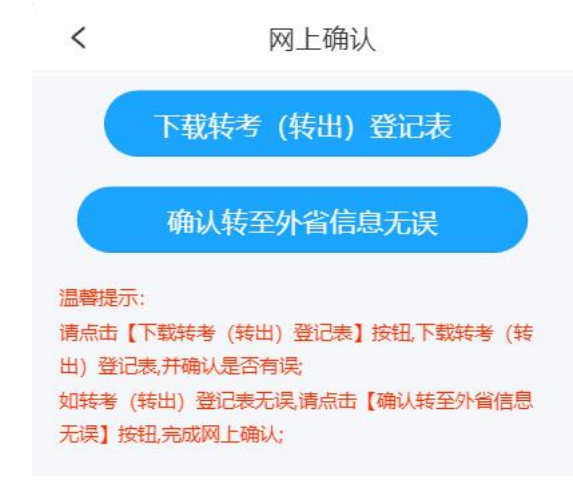

考生可以点击【下载转考(转出)登记表】,下载并查看转出登记表,如果确认无误,请在规定时间范围之内点击【确认转至外省信息无误】按钮,完成网上

确认。

2. 转入管理。点击【外省转至省内】切换到外省转至省内页面,可查看转入 广西的申请单信息。

| 省内转至外省<br>现场确认时间: 2022-01-01 到 2 | 外省转至省内<br>022-06-01   |
|----------------------------------|-----------------------|
| 现场确认时间:2022-01-01 到 20           | 022-06-01             |
| んいはないかったの ませんしつ うろう              |                       |
| 外有转至首内市级甲核时间:20.                 | 22-01-01 到 2022-06-01 |
| 考生申请步骤:                          | 查看详细〉                 |
| 现场确认地点和联系方式:                     | 查看详细〉                 |
| 序号                               | 1                     |
| 转考批次                             | 2021下半年               |
| 本省准考证                            | 10611                 |
| 本省专业代码                           |                       |
| 本省专业名称                           |                       |
| 外省省份                             |                       |
| 外省准考证                            |                       |
| 外省专业代码                           |                       |

く 网上确认

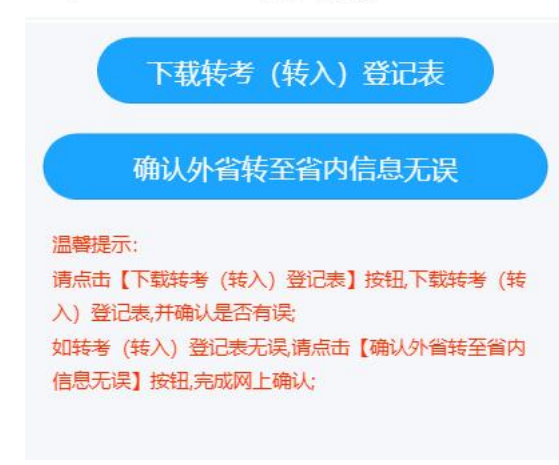

考生可以点击【下载转考(转入)登记表】按钮下载并查看转入登记表,如果确认信息无误,在规定时间点击【确认外省转至省内信息无误】按钮,完成网上确认。

(四)毕业管理。

1. 毕业论文答辩申请。点击【毕业管理】,切换到毕业论文答辩申请,进入
 毕业论文答辩申请页面。

| <                                                                       | 毕业管理                                                                                         |                                                          |
|-------------------------------------------------------------------------|----------------------------------------------------------------------------------------------|----------------------------------------------------------|
| 毕业申请                                                                    | 毕业证明书申请                                                                                      | 论文答辩申请                                                   |
| 毕业论文答辩在                                                                 | E线申请时间:2022-01-(                                                                             | 07 到 2022-06-01                                          |
| 考生须知:申请<br>专科毕业不需要<br>达现场进行毕业<br>个人基本信息页<br>学校申请。<br>请申请广西医科<br>联系,联系电话 | 目毕业论文答辩只有本科<br>(申请,申请单提交后,请救<br>2论文答辩。目前只开放<br>1面修改考生来源),助<br>4大学毕业论文答辩的考<br>5:0771-5358104。 | 毕业才需要申请,<br>注考学校要求,到<br>给社会考生(可在<br>学班考生可直接向<br>生,请与主考学校 |
| 申请批次                                                                    |                                                                                              | 202204                                                   |
| 准考证                                                                     | 10                                                                                           | 61                                                       |
| 专业名称                                                                    | 080701-F                                                                                     | 电子信息工程                                                   |
| 专业层次                                                                    |                                                                                              | 本科                                                       |
| 主考院校                                                                    | 102-桂林国                                                                                      | 电子科技大学                                                   |
| 审核状态                                                                    |                                                                                              | 新建                                                       |
|                                                                         | 查看审批意见修                                                                                      | 改申请信息                                                    |
| 申请批次                                                                    | 申请毕业论文答辩                                                                                     | 详<br>202110                                              |

在毕业论文答辩申请时间范围之内,点击【申请毕业论文答辩】按钮,进入 申请页面。如果申请单被打回,考生可以点击【修改申请信息】重新修改申请单 并提交。

| く 毕                                                           | 毕业论文答辩申请                                                                      |  |
|---------------------------------------------------------------|-------------------------------------------------------------------------------|--|
| 毕业专业<br>② ————————————————————————————————————                | 毕业信息 论文答辩信息                                                                   |  |
| 考生须知:申请毕业;<br>专科毕业不需要申请,<br>达现场进行毕业论文;<br>个人基本信息页面修;<br>学校申请。 | 论文答辩只有本科毕业才需要申请,<br>申请单提交后,请按主考学校要求,到<br>答辩。目前只开放给社会考生(可在<br>改考生来源),助学班考生可直接向 |  |
| *我是:                                                          | 1 社会考生 >                                                                      |  |
| 原报考专业:                                                        |                                                                               |  |
| *选择毕业专业层》                                                     | 欠: 选择毕业专业层次 >                                                                 |  |
| *选择毕业专业:                                                      | 选择毕业专业 >                                                                      |  |
| 主考院校                                                          |                                                                               |  |
|                                                               | 下一步                                                                           |  |

填写并确认联系方式及毕业信息,点击【提交】按钮。

特别注意:考生须及时关注主考学校审核信息,以便继续完成毕业论文答辩 工作。

| <     | 毕业论文答辩申请 |
|-------|----------|
| *性别   | 100      |
| *出生年月 |          |
| *民族   | 1   汉族 > |
| *联系电话 | 133      |
| *邮政编码 |          |
| QQ号码  | 请输入号码    |
| 工作单位  | 请输入工作单位  |
| *通讯地址 | 南宁 😒     |
| 申报论题  | 请输入申报论题  |
| 备注    | 请输入备注    |
| 上一步   | 提交       |

2.毕业证明申请管理。在毕业证明书申请时间范围之内,点击【申请毕业证明书】按钮,进入毕业证明书申请页面。

| <                | 毕业管理             |              |
|------------------|------------------|--------------|
| 毕业申请             | 毕业证明书申请          | 论文答辩申请       |
| 毕业证明书在线电         | 申请时间: 2022-01-07 | 到 2022-06-01 |
| 考生须知:毕业ü<br>书申请。 | E书丢失,可以在此页i      | 面提交毕业证明      |
| 毕业证明书申请步         | 步骤:              | 查看详细>        |
| 申请批次             |                  | 202204       |
| 毕业证书号            | 4                |              |
| 姓名               |                  |              |
| 证件号              | 4                |              |
| 准考证号             | 10               |              |
| 专业名称             |                  | 行政管理         |
| 主考学校             |                  | 广西大学         |
| 审核状态             |                  | 待现场审核        |
| 审核意见             |                  |              |
|                  | 申请毕业证明书          |              |
| 申请批次             |                  | 202110       |

填写毕业信息,点击【提交】完成毕业证明书申请。

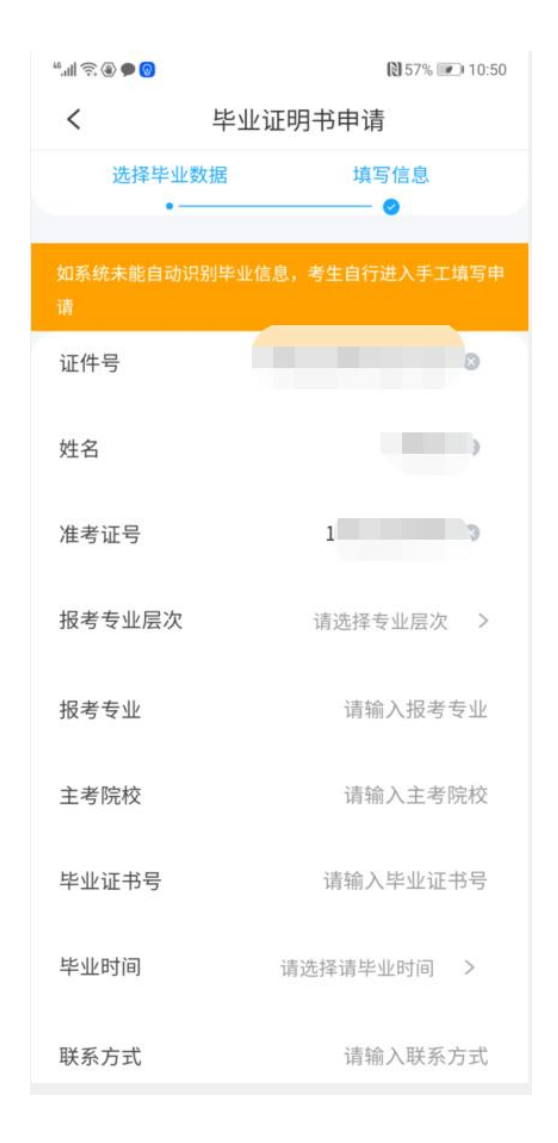

3. 毕业申请管理。

点击【查看审批】,可以查看毕业申请审核信息;在毕业申请时间范围之内, 被打回的申请单,可以点击【修改】,进入修改申请单页面;点击【毕业申请】 按钮,进入毕业申请页面。

| <                    | 毕业管理                       |                   |
|----------------------|----------------------------|-------------------|
| 毕业申请                 | 毕业证明书申请                    | 论文答辩申请            |
| 毕业在线申请时间<br>01:00:00 | a: 2022-01-06 00:00:       | 00 到 2022-06-01   |
| 考生须知:请考生<br>请现场受理时间就 | E在各市考办、主考学/<br>范围之内,到达现场完/ | 校规定的毕业申<br>成毕业申请。 |
| 毕业批次                 |                            | 2022年6月           |
| 准考证号                 | 1                          |                   |
| 专业名称                 | 630201-金                   | 融管理-专科            |
| 学信网学历认证              | Æ                          | 通过                |
| 主考院校                 | 1                          | .05-广西大学          |
| 审核状态                 |                            | 新建                |
| 现场确认、毕               | 业证书领取单位                    | 南宁市直              |
| 是否过期                 |                            |                   |
|                      | 查看                         | 审批修改              |
|                      | 毕业申请                       |                   |

填写毕业专业,点击【下一步】;

本科毕业,同意学历认证后,完成在线学历认证;

| 44.all 🗟 😫 🏵 🗩 🔕       | ₿ 56% 💌 10:57                |
|------------------------|------------------------------|
| <                      | 毕业申请                         |
| 毕业专 毕业信<br>业 息<br>● —— | 毕业成 毕业生 个人简 确认信<br>绩 登记表 历 息 |
|                        | 毕业信息                         |
| 照片                     |                              |
| 姓名                     |                              |
| 证件号                    |                              |
| 民族                     | 1   汉族                       |
| 政治面貌                   | 13   群众                      |
| 户籍类型                   | 2 农村                         |
| 考前学历                   | 21   大学本科毕业                  |
| 职业                     | 22   金融业务人员                  |
| 联系电话                   |                              |
| 邮政编码                   |                              |
| 电子邮箱                   | om                           |

| ".ul 🗟 😫 🏵 😡     | 10:59                             |
|------------------|-----------------------------------|
| <                | 毕业申请                              |
| 毕业专 毕业信 毕<br>业 息 | <b>毕业成</b> 毕业生个人简确认信<br>绩 登记表 历 息 |
|                  | 毕业成绩                              |
| 序号               | 1                                 |
| 课程代码             | 00015                             |
| 课程名称             | 英语 (二)                            |
| 成绩来源             |                                   |
| 最终成绩(合成后)        |                                   |
| 是否合格             | 不合格                               |
| 序号               | 2                                 |
| 课程代码             | 00023                             |
| 课程名称             | 高等数学 (工本)                         |
| 成绩来源             |                                   |
| 最 上一步            | 下一步                               |
| 是否合格             | 不合格                               |

| 6) 🗨 🚯 🖸 🗟       | 😢 55% 💌 11:00          |
|------------------|------------------------|
| <                | 毕业申请                   |
| 毕业专 毕业信 毕<br>业 息 | 些业成毕业生个人简确认信<br>绩登记表历息 |
| 毕                | 业生登记表                  |
|                  | (大学本科)                 |
| 4                | 考生基础信息                 |
| 姓名               |                        |
| 身份证号             | 450                    |
| 主考院校             | 102-桂林电子科技大学           |
| 毕业专业             | 080701-电子信息工程          |
| 毕业证号             |                        |
| 注意:以下省(市、自       | 自治区),市(县)请填写籍贯信息       |
|                  | 考生填写栏                  |
| *姓名              | >                      |
| *性别              | 1 男 >                  |
| */W /+ +:\\F7\   | >出いた上空かた40% バム /→→ ・   |

填写并核对毕业登记表信息,如果是本科毕业,在线学历认证不通过,需上 传学历认证材料。

| <              | 毕业申请                                           |  |
|----------------|------------------------------------------------|--|
| 毕业专 毕业信<br>业 息 | 毕业成 毕业生 个人简 确认信<br>绩 登记表 历 息<br>—●——●●——●●——●● |  |
| 确认信息           |                                                |  |
| 请确认毕业申请信息      |                                                |  |
|                | (大学本科)                                         |  |
| 准考证号           | 10                                             |  |
| 身份证号           | 45012                                          |  |
| 主考院校           | 102-桂林电子科技大学                                   |  |
| 毕业专业           | 080701-电子信息工程                                  |  |
| 姓 :<br>名 别     | 1 男出<br>生<br>年                                 |  |

确认毕业信息无误后,点击【确认提交申请】按钮,完成毕业申请。

当申请单的状态是待考生网上确认时,请考生在规定的时间范围之内,完成 网上确认。

| <                            | 毕业管理          |  |
|------------------------------|---------------|--|
| 毕业在线申请时间: 202<br>01 18:00:00 | 5:00:00 到 202 |  |
| 考生须知:请考生在各市<br>内,完成毕业申请确认。   | 考办、主考学校规定的时间  |  |
| 毕业批次                         | 2023年6月       |  |
| 准考证号                         | 106 4         |  |
| 专业名称                         | 970202-英语-专科  |  |
| 学信网学历认证                      | 通过            |  |
| 主考院校                         | 101-广西师范大学    |  |
| 审核状态                         | 待考生网上确认       |  |
| 现场确认、毕业证书                    | 须取单位 广西师范大学   |  |
|                              | 查看审批网上确认      |  |
| ¥                            | 全业申请          |  |
| 毕业批次                         | 2022年12月      |  |

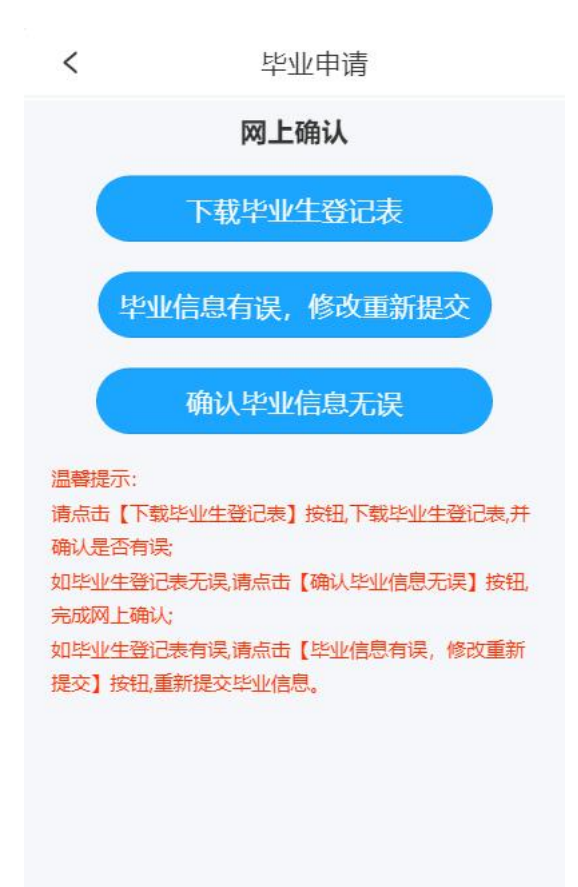

考生可以点击【下载毕业生登记表】,查看毕业生登记表信息,如果毕业生登记表信息有误,请点击【毕业信息有误,修改重新提交】按钮,修改毕业信息 后重新提交毕业申请单;如果毕业生登记表信息无误,请点击【确认毕业信息无误】按钮,完成网上确认。

注意:毕业申请需要现场确认或是网上确认,请考生查看各审核机构相关公告。